From:Neel, SteveSent:Wednesday, August 14, 2002 4:34 PMTo:ALL DPA Statewide StaffCc:ALL DPA State AssociatesSubject:NFAP Procedure

On March 1, 2002, Systems Operations and Field Services sent out a broadcast to staff announcing the addition of an interface between DPA and the Native TANF Assistance Programs. An EIS procedure has been developed that covers this interface and the two new screens in EIS.

The procedure covers:

- Accessing the new screens
- Using the NFAP screen
- Using the NFA2 screen
- Native TANF Organization Codes

If you have any system related questions contact the Help Desk via email at DPA EIS Helpdesk or at <u>eishelp@health.state.ak.us</u>. If you have any other questions contact Steve Neel at <u>Steve\_Neel@health.state.ak.us</u> in Field Services.

## **MEMORANDUM**

| DATE:    | August 13, 2002                                                        |
|----------|------------------------------------------------------------------------|
| TO:      | All DPA Statewide Staff                                                |
| FROM:    | Mary Rogers<br>Chief of Field Services                                 |
| SUBJECT: | EIS Procedure 2002-1<br>Native TANF Organization and DPA Data Exchange |

## I. Introduction

A data interface between Native Family Assistance Programs (NFAP) and DPA has been established for the purpose of exchanging information. The data exchange will provide information regarding Native Family Assistance Programs. Two new screens have been added to EIS to display this data. Refer to your Food Stamp and Medicaid manuals for specific policies regarding NFAP documents.

Caseworkers should be aware NFAP case numbers and client ID numbers may not be the same as EIS case numbers and client ID numbers. Also, if DPA receives inaccurate data, it may be difficult to relate it to our clients and/or cases in EIS. Therefore, it is important to use **all** methods, described below, when doing inquiries on EIS to check for NFAP benefit information. This procedure will discuss:

- Accessing the new screens
- Use of the NATIVE FAMILY ASSISTANCE PROGRAM (NFAP) screen
- Use of the NATIVE FAMILY ASSISTANCE SCREEN2 (NFA2) screen
- Native TANF Organization Codes

### II. Accessing the NFAP Screen

There are two methods for accessing the NFAP screen: by using the INME menu or by using the EIS <NEXT> feature. Below are instructions on how to use both of these methods.

• Use the INME menu for an inquiry

Caseworkers can select menu item #12, NATIVE TANF INQUIRY, and enter a client social security number. If there is Native TANF information for that client, the NFAP screen will display the available data. If no information exists, the edit: TRT01-I SSN NOT FOUND ON THE NATIVE TANF SYSTEM will display.

Below is the INME screen with Function 12 selected:

| 💵 Session                 | n B [24 x 80]                              |                                                                                                    |                                                                                                    | 🗄 💽 🔍                                                                                                    | w 🛛 🖸 🖉                        | 🔜 N 🖻       | A 🖉 🌆      | I 🕑 🈂 🖻          | _ <u>- </u>     |
|---------------------------|--------------------------------------------|----------------------------------------------------------------------------------------------------|----------------------------------------------------------------------------------------------------|----------------------------------------------------------------------------------------------------|--------------------------------|-------------|------------|------------------|-----------------|
| <u>F</u> ile <u>E</u> dit | <u>T</u> ransfer Appeara                   | nce <u>C</u> ommunication                                                                                                    | As <u>s</u> ist <u>W</u> indow                                                                                                    | <u>H</u> elp                                                                                                    |                                |             |            |                  |                 |
| PrtScrn                   | Copy Append                                | Paste Send                                                                                                    | Recv Display                                                                                                    | E Map                                                                                                    | Record Stop                    | Bay Play    | oo<br>Quit | 📋 🧯              | )<br>port Index |
| EIS I                     | NME                                        | 1. PF<br>2. CF<br>3. IS<br>4. IS<br>5. BE<br>6. BE<br>7. NC<br>8. AC<br>9. RE<br>10. IN<br>11. IN<br>12. NF<br>13. SV<br>14. SV | INQU<br>STOR CONTAU<br>SE PROFILI<br>SUANCE HIS<br>SUANCE HIS<br>NEFIT HIS<br>NEFIT HIS<br>TICE HISTO<br>TICE HISTO<br>TOUPMENTS<br>ITERFACE IN<br>TERFACE SU<br>TIVE TANF<br>TES INQUIR | UIRY MENU<br>CT CHECK<br>E<br>STORY MEDIC<br>TORY MEDIC<br>TORY<br>ORY SUMMAR<br>ORY<br>ORY<br>SUMMAR<br>ORY<br>INQUIRY<br>ATION REQU<br>Y RESPONSE | CAL<br>AL<br>Y<br>QUIRY<br>EST |             |            | 070902<br>STEVET | 15:20<br>RAIN N |
|                           |                                            | ENTE                                                                                                    | R<br>NUMBER                                                                                                    | FUNCTION                                                                                                    | (BY NUMBE<br>(FOR 2 -          | ER):<br>9): | 12         |                  |                 |
|                           | CLIENT SSN (FOR 10 - 12 AND 14): 145454545 |                                                                                                    |                                                                                                    |                                                                                                    |                                |             |            |                  |                 |
|                           |                                            |                                                                                                    |                                                                                                    |                                                                                                    |                                |             |            | NEXT>            | _               |
| MH                        | b                                          |                                                                                                    |                                                                                                    |                                                                                                    |                                |             |            |                  | 24/075          |
|                           |                                            |                                                                                                    |                                                                                                    |                                                                                                    | _                              |             |            |                  |                 |
| 🄀 Start                   | 💽 Inbox - Micro                            | MEMORAND                                                                                                    | Dession A [2                                                                                                    | Session B                                                                                                    | 💌 New Versio                   | on          |            | 4E <u>11</u> 000 | 5 3:23 PM       |

• <NEXT> to the NFAP screen

There are two ways caseworkers can <NEXT> to the NFAP screen. Staff can enter an EIS case number and <NEXT> to the NFAP screen. If information is available, it will be displayed. If no Native TANF information is available for that EIS case number, the following edit will display: NFAP-I EIS CASE # NOT KNOWN TO NATIVE TANF

SYSTEM. This method only works in cases in which DPA has received an accurate EIS case number in the data exchange.

Below is an example of using the <NEXT> field to access the NFAP screen with a known EIS case number:

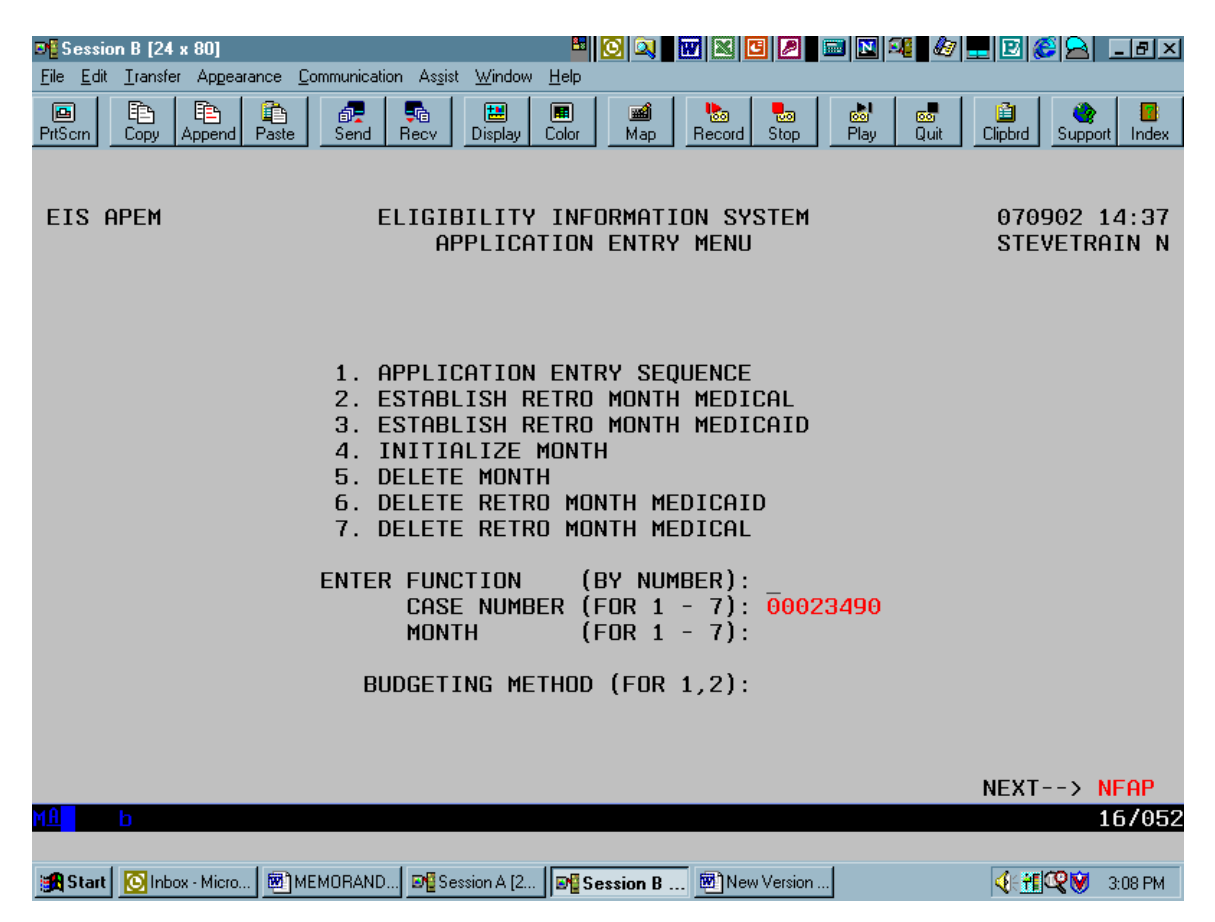

The second way is to <NEXT> to the NFAP screen while on another screen in EIS <u>if you</u> <u>know the Native TANF case number</u>. Accessing the NFAP screen in this manner presents three fields open to entry: the NFAP case number, organization code, and benefit month fields. Once on the NFAP screen enter the Native Family Assistance case number and the three-character Native Organization code and hit <ENTER>. If you access the NFAP screen using any method other than <NEXT> without first selecting an EIS case number, the benefit month, NFAP case number, and organization code will be hard coded. The benefit month that displays will be the last benefit month for which NFAP information is available.

#### III. The NFAP Screen

The NFAP is a new split-screen that provides information about an NFAP case and its benefit history. This **view-only** screen is available to DPA workers and Native TANF workers. The split-screen displays HOUSEHOLD CLIENT LIST data on the top half and NATIVE-TANF BENEFIT HISTORY on the bottom half. To scroll to the top half of the screen use PF3 and PF4. To scroll the bottom half of the screen use PF7 and PF 8.

Native Family Assistance Programs will send a household file and a benefit file to Systems Operations on a regular basis. The household file includes the NFAP case number, the EIS case number, the names of the NFAP case members, their participation codes, birth dates, social security numbers, NFAP client ID's, the case status, absent parent information, and residence and mailing addresses. The benefit file includes the NFAP case number, household type and size, check number, benefit amount, issued date and amount, any recoupments or other deductions, and the payee name.

| Session B [24 x 80]                    |                                |                                      |                       | o 🔍 🔽 📈 🖄     | C 🖉 🔤 🛚                | SA 🛃 🚛   | 🕑 🨂 🚖 💶 🗵            |
|----------------------------------------|--------------------------------|--------------------------------------|-----------------------|---------------|------------------------|----------|----------------------|
| <u>File E</u> dit <u>T</u> ransfer App | pearance <u>C</u> ommunic      | ation As <u>s</u> ist <u>W</u> indov | w <u>H</u> elp        |               |                        |          |                      |
| PrtScrn Copy Appe                      | nd Paste Seno                  | i Recv Display                       | E Color               | Map Reco      | rd Stop Play           | Quit C   | lipbrd Support Index |
|                                        |                                |                                      |                       |               |                        |          |                      |
| EIS NFAP                               |                                | NATIVE FAM                           | ILY AS                | SISTANCE      | PROGRAM                |          | 071002 07:42         |
|                                        |                                | TANANA                               | CHIEF                 | S CONFERE     | INCE                   | DENEETT  | STEVETRAIN N         |
| CHSE NHME: H                           | EHILHND, LI                    | -WIS<br>400 NE                       |                       |               | 0000000                | BENEFII  | MUNIH: 0701          |
| E13 CHSE NUM<br>PDOCDOM STOT           | BER: 000234<br>HS: ND          | 490 NEI<br>HOUSEHOLD                 | НР СНЗ<br>ТУРЕ:       |               | 17E 10                 | UKGHNI   | ZHIIUN: ILL          |
|                                        | 03. <mark>06</mark><br>/ HOUSI | HOUSEHULD                            | Τ Η ΤΟΡΕ.<br>Τ Η ΤΟΡΤ | - POCE        | 512E. 10<br>5 A1 DE A2 | >        |                      |
| NAME                                   | ( 110001                       |                                      | REI                   | DOB           | PAR SSN                | SEX      | EIS ID               |
| 01 HEATLAND,                           | LEWIS                          |                                      | PI                    | 01011950      | IN 1454545             | 645 M    | 0600052604           |
| 02 HEATLAND,                           | 2                              |                                      | SP                    | 02021960      | IN 1454545             | 646 M    | 0600052605           |
| 03 HEATLAND,                           | 3                              |                                      | CH                    | 03031981      | IN 1454545             | 647 M    | 0600052606           |
| 04 HEATLAND,                           | 4                              |                                      | CH                    | 04141984      | IN 1454545             | 548 F    | 0600052607           |
| 05 HEATLAND,                           | 5                              |                                      | CH                    | 05051985      | IN 1454545             | 649 M    | 0600052608           |
|                                        |                                | -< NATIVE-T                          | ANF BE                | NEFIT HIS     | STORY >                |          |                      |
| BEN                                    |                                |                                      | CHECK                 |               | ISSUED                 | RECOUPE  | D REPLACE            |
| MUNIH                                  |                                | NUMBER                               | SIHIU                 | S DHIE        | UHIE                   | HMUUNI   | ID                   |
| 0701                                   | 500.00                         | 14000021                             | 05                    | 071501        | 071001                 |          | 14000021             |
| 0701                                   | 1500.00                        | 14000020                             |                       | 071501        | 070101                 |          | 14000021             |
| 0501                                   | 1000.00                        | 1/000013                             | 03                    | 051501        | 050101                 |          |                      |
| 0401                                   | 1000.00                        | 14000017                             | 00                    | 041501        | 041501                 |          |                      |
| 0301                                   | 1550.00                        | 11115568                             | OS                    | 031501        | 031501                 |          |                      |
| 0201                                   | 1500.00                        | 11115564                             | 05                    | 021001        | 021001                 |          |                      |
| PF3=H                                  | H-UP PF4=I                     | H-DOWN PF                            | 7=HIST                | -UP PF8=      | HIST-DOWN              | N        | IEXT>                |
| MA b                                   |                                |                                      |                       |               |                        |          | 24/075               |
|                                        |                                |                                      |                       |               |                        |          |                      |
| 😹 Start 💽 Inbox - Mic                  | oro 💽 🕄 Session A              | 2 Session B                          | 💌 Net                 | w Version 🔯 🛙 | )ocument2 💌 N          | IEMORAND | 📽 💓 🍕 👬 🛛 7:44 AM    |

Below is an example of the NFAP screen:

Note: the NFAP screen is a split-screen, with the client information listed first and the benefit history data listed below the household members.

#### IV. The NFA2 Screen

Similar to the NFAP screen, the NFA2 is a **view-only** screen that can only be accessed from the NFAP screen. On the NFAP screen, tab forward to the Benefit Month column under the NATIVE-TANF BENEFIT HISTORY section. Place the cursor on the left-hand side of the Benefit Month column. Place an "X" by the month you wish to review and push <ENTER>. This will take you to the NFA2 screen.

Session B [24 x 80] 🖸 🔍 🔣 🖾 🖉 📟 🛯 🖧 🌆 🛄 🖾 🧭 🔜 🗆 🕬 <u>File Edit Transfer Appearance Communication Assist</u> <u>W</u>indow <u>H</u>elp Þ Ē ð **!!!** 📷 Map 80 100 Re Clipbro Displa Colo Record Inde NFAP-I BENEFIT MONTH IS SET TO MOST RECENT FOR THE NATIVE TANF CASE EIS NFAP NATIVE FAMILY ASSISTANCE PROGRAM 071002 08:33 TANANA CHIEFS CONFERENCE STEVETRAIN N CASE NAME: HEATLAND, LEWIS BENEFIT MONTH: 0701 EIS CASE NUMBER: 00023490 NFAP CASE NUMBER: 00000009 ORGANIZATION: TCC **PROGRAM STATUS:** HOUSEHOLD TYPE: SIZE: ---< HOUSEHOLD CLIENT LIST PAGE: 01 OF 02 NAME DOB PAR SEX EIS ID REL SSN 01 HEATLAND, LEWIS PI 01011950 IN 145454545 0600052604 М 02 HEATLAND, SP 02021960 IN 145454546 0600052605 2 М 03 HEATLAND, 3 CH 03031981 IN 145454547 М 0600052606 04 HEATLAND, 4 F 0600052607 CH 04141984 IN 145454548 05 HEATLAND, 5 CH 05051985 IN 145454549 М 0600052608 < NATIVE-TANF BENEFIT HISTORY > ISSUED RECOUPED REPLACE - BENEFIT ---CHECK AMOUNT MONTH NUMBER STATUS DATE DATE AMOUNT ID 0701 500.00 14000021 **0**S 071501 071501 0701 500.00 14000020 RE 071501 14000021 070101 0601 1500.00 14000019 05 061501 060101 0501 1000.00 14000018 **0**S 051501 050101 0401 1000.00 14000017 **0**S 041501 041501 0301 1550.00 11115568 05 031501 031501 0201 1500.00 11115564 **0**S 021001 021001 PF7=HIST-UP PF3=HH-UP PF4=HH-DOWN PF8=HIST-DOWN NEXT--> 24/075 🏨 Start 🔯 Inbox - Micro... 📴 Session A [2... 📴 Session B ... 👼 New Version ... 👼 Document 2 - ... 👼 MEMORAND... 🔍 💓 🌾 🏥 8:40 AM

Below is an example of how to access the NFA2 screen:

Place an "X" by the month you wish to review and hit <ENTER>. This will take you to the NFA2 screen.

The NFA2 screen contains information on the benefit check issued for that month, such as the check number, issued-date, benefit amount, and issued-amount. Additional information provided includes sanction amounts, seasonal adjustments, recoupment amounts, direct vendor payments, and other deductions if applicable. Below is an example of the NFA2 screen:

| Session B [24 x 80]                                                                                                    |                                                                                                    |
|----------------------------------------------------------------------------------------------------|----------------------------------------------------------------------------------------------------|
| <u>File Edit Transfer Appearance Communication Assist Wind</u>                                                                              | idow Help                                                                                                    |
| PrtScm Copy Append Paste Send Recv Displa                                                                                                   | lay Color Map Record Stop Play Quit Clipbrd Support Index                                                                      |
| EIS NFA2 NATIVE FAI<br>TANAN<br>CASE NAME: HEATLAND, LEWIS<br>CHECK NUMBER: 14000021 NFI<br>NATIVE-TAI<br>ISSUED DATE: 07/15/2001           | MILY ASSISTANCE SCREEN2<br>A CHIEFS CONFERENCE<br>BENEFIT MONTH: 0701<br>AP CASE NUMBER: 00000009<br>ANF BENEFIT INFORMATION > |
| BENEFIT AMOUNT: 500.00<br>ISSUED AMOUNT:<br>UNDERPAYMENT:                                                                                   | SANCTION AMOUNT:<br>SEASONAL ADJUSTMENT:<br>RECOUPMENT AMOUNT:<br>DIRECT VENDOR PAYMENTS:<br>OTHER DEDUCTIONS:                 |
| NO FOOD STAMPS FOUND IN THE BENE<br>NO MEDICAID FOUND IN THE BENEFIT                                                                        | FIT MONTH<br>MONTH                                                                                                    |
| **************************************                                                                                                    | **************************************                                                                                         |
| MA D<br>Start Old Inbox - Micro Set Session A [2 Set Session A [2 Set Session A [2 Set Session A [2 Set Set Set Set Set Set Set Set Set Set | 01/001<br>B 國New Version 國Document2 國MEMORAND 🔍 《 👬 8:47 AM                                                                    |
|                                                                                                    |                                                                                                    |

<u>Note:</u> The NFA2 screen will advise a caseworker if any of the clients on the NFAP case have been authorized a Food Stamp or Medicaid benefit in the selected month by displaying the edit: "POSSIBLE FOOD STAMPS FOUND IN THE BENEFIT MONTH" or "POSSIBLE MEDICAID FOUND IN THE BENEFIT MONTH". If no benefit is found for that month, the following edit will appear: "NO FOOD STAMPS FOUND IN BENEFIT MONTH" or "NO MEDICAID FOUND IN BENEFIT MONTH".

## **Helpful Hints:**

- Always follow the inquiry instructions when opening or reopening a case to see if any clients on the case are receiving Native TANF benefits.
- These screens can only display the information DPA receives from the Native TANF organization. Therefore, there may be instances when the caseworker will need to contact the Native TANF Organization to obtain updated information.

# V. Native TANF Organization Codes

The following are the three character Native Organization codes:

| API | Aleutian Pribilof Islands Association            |
|-----|--------------------------------------------------|
| ASN | Arctic Slope Native Association                  |
| AVN | Association of Village Council Presidents        |
| BBN | Bristol Bay Native Association                   |
| CHU | Chugachmiut                                      |
| CIT | Cook Inlet Tribal Council                        |
| CRN | Copper River Native Association                  |
| KAW | Kawerak                                          |
| MAN | Maniilaq Association                             |
| MIC | Metlakatla Indian Community                      |
| TCC | Tanana Chiefs Conference                         |
| THA | Central Council of Tlingit & Haida Indian Tribes |
|     |                                                  |